## Instrucciones paso a paso para el registro de Summer Bridge en SRS

1. Vaya al Sistema de Reservación Estudiantil: https://reservation.pcsb.org

| PICS @                                                               | Student Reservation System                                                                                     |                                          | 22            |
|----------------------------------------------------------------------|----------------------------------------------------------------------------------------------------|------------------------------------------|---------------|
| Welcome!                                                             | Today is Wednesday, April 7, 2021: 11:14 AM                                                                    |                                          | Help   Logout |
| Welcome to the Pinellas<br>This site will assist you in enrolling in | County Schools Student Reservation website<br>nto a Pinelias County public school or changing your enrollment. | Username : p.karacna<br>Password : Login |               |

- 2. Inicie sesión con su nombre de usuario y contraseña de padre de PCS
- 3. En la siguiente pantalla seleccione "My child currently or previously attended a Pinellas County public school" (mi hijo asiste en la actualidad o asistió previamente a una escuela pública del condado de Pinellas)

| <b>PCS@</b>                     | Student Reservation System                                     |                  |
|---------------------------------|----------------------------------------------------------------|------------------|
| Welcome! P.TRUSKOWSKIE          | Today is Tuesday, April 6, 2021: 5:25 PM                       | Help   Logo      |
|                                 |                                                                | English   En Esp |
|                                 |                                                                |                  |
|                                 |                                                                |                  |
|                                 |                                                                |                  |
| Click on the one statement that | describes your child:                                          |                  |
| Click on the one statement that | describes your child:<br>ellas County public or charter school |                  |

4. Clic en Continue para ir a la siguiente pantalla

Cancel

5. Clic en la opción Summer Bridge en la parte inferior de la pantalla

| 5     | pecial Assignment Request for the School Year 2021/2022                                                                                                    |
|-------|----------------------------------------------------------------------------------------------------|
| 5     | summer Bridge<br>summer Bridge will be offered face-to-face this summer with transportation provided to your zoned school                                            |
| 6.    | En la siguiente pantalla, puede hacer clic en el grado de su hijo para                                                                                               |
|       | conocer más del Programa Summer Bridge o puede hacer clic en                                                                                                    |
|       | "Continue" para completar el proceso de registración                                                                                                    |
|       | Welcome to Summer Bridge Registration                                                                                                    |
| f you | r student is in grades kindergarten through 4 <sup>th</sup> grade this year, please click here<br>for important information about the Elementary Program Information |
| lf yo | ur student is in grades 5 <sup>th</sup> through 7 <sup>th</sup> this year, please click here for important<br>information about the Middle School Program            |
|       |                                                                                                    |

Continue

 Ahora, ingrese el número de identificación de estudiante (Student ID#) o el nombre, apellido y fecha de nacimiento (name, last name and date of birth)

|   | Legal Last Name: | 0     |                |   |
|---|------------------|-------|----------------|---|
|   | Date of Birth:   | Month | ♥ Day ♥ Year ♥ | 1 |
|   | Or Search By     |       |                |   |
| • | Student ID #:    |       |                |   |
|   |                  |       |                |   |

## 8. Seleccione a su hijo y clic en "Continue"

| Select | First Name | Middle Name                                  | Last Name                                     | Date of Birth                                          | Grade  | Parent/Guardian |
|--------|------------|----------------------------------------------|-----------------------------------------------|--------------------------------------------------------|--------|-----------------|
|        |            | •                                            |                                               | 03/20/2                                                | 06     |                 |
|        | b          | y clicking on the<br>If you do n<br>click >> | checkbox an<br>ot see your st<br>Back<< and s | d click >>Conti<br>tudent in the list<br>search again. | nue<<. |                 |

9. En la siguientes pantalla, seleccione "I want my child to attend Summer Bridge" y las otras opciones que aplican: "I need Transportation (necesito transporte)," (solo para la zona escolar); clic en "I want Before or After Care" (quiero cuidado antes/después) y contacte a la escuela de su hijo para registrarlo en Before or After Care. Luego, ingrese su # de teléfono y correo electrónico.

|    | Your Assigned Summer Bridge Site is:      |
|----|-------------------------------------------|
|    | Azalea Middle School                      |
|    | I want my child to attend Summer Bridge * |
| ~  | I need transportation                     |
|    | I want before or after care               |
|    | Please provide the following information: |
| -> | Best Phone Number:                        |
| ⇒  | Best Email Address:                       |
|    |                                           |

10. Por último, ingrese un correo electrónico para recibir un correo electrónico de confirmation.

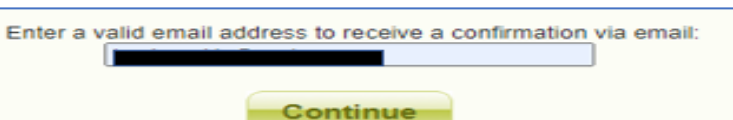